reede, 20. november 2009. a.

## RAPID *Plus*-i uudiskiri Puhkust arvestatakse nüüd kalendriaasta põhiselt

## RP moodulisse PUHKUSED uue põhipuhkuse seadistamine

Uuendage tavapäraselt peamoodulid RP FINANTS ja RP PALK. Vajadusel saate juhendit lugeda <u>TT Tarkvara</u> <u>veebist</u>.

Käivitage RP PALK, valige menüüst nupp Kataloogid ja edasi Puhkuseliigid.

## 1. Lisage puhkuseliigi 'Põhipuhkus' nimetusele lõppu sõna 'vana'.

| Puhkuseliigid                          |            |                |     |           |              |   |        |          |   | X |
|----------------------------------------|------------|----------------|-----|-----------|--------------|---|--------|----------|---|---|
|                                        |            | Käibel         | C   | Kõik      |              | 1 | ₽•     |          |   |   |
| Liik                                   | Lühend Arv | /estusliikMaht | 1   | Tasuline  | Arvestustüüp | ) | Käibel | Tegija   |   |   |
| Lapsehoolduspuhkus                     | LH         | 13             | 255 |           | Ilma puhkus  |   | 1      | kasutaja | 2 |   |
| Põhipuhkus_vana                        | P          | 12             | 28  | 1         | Tööaasta ee  | + | J      | kasutaja |   |   |
| Sünnituspuhkus                         | SP         | 32             | 140 |           | Ilma puhkus  | - | 1      | kasutaja |   |   |
| Tasustamata puhkus                     | TP         | 14             | 1   | 2 million | Ilma puhkus  |   | V      | kasutaja |   |   |
| Töövõimetuspensionäri lisapuhkus 7 päe | TV         | 15             | 7   | 1         | Kalendriaas  | - | 1      | kasutaja |   |   |
| Vanemapuhkus                           | VP         | 11             | 3   | 1         | Kalendriaas  | + | V      | kasutaja |   |   |
| Vanemapuhkus puudega lapse vanemale    | PU         | 15             | 1   | 1         | Ilma puhkus  | - | 1      | kasutaja | 1 |   |
| Õppepuhkus                             | ÕР         | 9              | 1   | 1         | Kalendriaas  |   | V      | kasutaja |   |   |
|                                        |            | 0              | 0   | 1         | Tööaasta ee  | - | 1      | 1        |   |   |

## **2.** Lisage tabeli lõppu uus puhkuseliik 'Põhipuhkus' (kalendriaasta põhiselt):

| L Puhkuseliigid                        | ф к               | aibel | 🔿 Kõik |          |             | <b>₽</b> •  |        |                       | -88-    |                      |
|----------------------------------------|-------------------|-------|--------|----------|-------------|-------------|--------|-----------------------|---------|----------------------|
| Jik                                    | Lühend Arvestusli | ik I  | Vaht   | Tasulin  | e Välisfina | Arvestustüü | Kalb   | el Tegija             |         |                      |
| apsehoolduspuhkus                      | LH                | 13    | 255    | <u>1</u> | E           | Ima puhi .  | 1      | kasutaja              | 1.00    | Corr. D.C.           |
| Pôhipuhkus_vana                        | P                 | 12    | 28     | 1        | 10          | Tóóaasta •  | 1      | ADMIN                 |         | 0                    |
| Sünnituspuhkus                         | SP                | 32    | 140    | 0        | 12          | lima puhi . | 1      | kasutaja              |         |                      |
| Fasustamata puhkus                     | TP                | 14    | 1      | 101      | 13          | Ema puhé .  | 1      | kasutaja              |         | tunnustused          |
| Fóövőimetuspensionári lisapuhkus 7 päe | TV                | 15    | 7      | 1        | 11          | Kalendria . | 1      | kasutaja              |         | Minimus Securi       |
| /anemapuhkus                           | VP                | 11    | 3      | 1        |             | Kalendria • | 1      | kasutaja              |         |                      |
| /anemapuhkus puudega lapse vanemale    | PU                | 15    | 1      | 1        | 171         | Ima puhi    | 1      | kasutaja              |         | wused                |
| Öppepuhkus                             | ÔP                | 9     | 1      | 2        | 171         | Kalendria   | 1      | kasutaia              |         |                      |
| Põhiputikus                            | p                 | 12    | 28     | 1        | EI.         | Kalendria   | Z.     | A State of the second | A.      | in the second second |
| 04.9441000                             |                   | 0     | 0      | 1        | 10          | Tooaasta e  | est (a | egub häälestuses ni   | hidatud | aja möödudes]        |
|                                        |                   |       |        |          |             | Kalendriaas | ita ee | st (aegub kalendriaa  | sta lõp | us)                  |

Arvestusliik = võite märkida sama arvestusliigi nagu vanal põhipuhkusel, kuna puhkuseraha arvutamise kord ei muutu

Maht = 28 päeva Tasuline = ✓ Välisfinantseerimine = ärge märkige linnukest Arvestustüüp = <u>Kalendriaasta eest (aequb häälestuses näidatud aja möödudes)</u>

Puhkuseliikide tabelist väljuge salvestamisega.

**3.** PALK  $\rightarrow$  Seaded  $\rightarrow$  Üldparameetrid Seadistage puhkusenõude aegumise piir aastates = **1** 

| Ct Üldparameetrid                                                                                                    | 9 *** Demo OU proo<br>Serveri nimi                                                                                                    | vi seda ***<br>KOHVER\SQ                                                                                                    | Keegi TT Tark<br>LEXPRESS                                                                                                    | varast *** Ar                                                        | vestuskuu s                                       | eptem                                                            |
|----------------------------------------------------------------------------------------------------|----------------------------------------------------------------------------------------------------|----------------------------------------------------------------------------------------------------|----------------------------------------------------------------------------------------------------|----------------------------------------------------------------------|---------------------------------------------------|------------------------------------------------------------------|
| Pühadetasu vaikimisi a<br>Ületunnitasu vaikimisi a<br>Õhtutundide tasu vaikim<br>Öötundide tasu vaikimis<br>Normtundide arvestusp                                                                                                    | rvestusliik arvestusliik arvestusliik si arvestusliik si arvestusliik si arvestusliik si arvestusliik si arvestusliik serioodi vaikeväärtus s                                                                                                    | 8 •<br>7 •<br>5 •<br>6 •                                                                                                    | Minimaalne<br>Puhkusenõ<br>Ületundide<br>Täiendava ü<br>arvestusliik                                                                                                    | päevade arv puhku<br>ude aegumise piir<br>piirväärtus<br>iletunnitöö | ise alguseni<br>aastates                          |                                                                  |
| Tööandja töötuskindlus                                                                                                    | tusmaksu ümardusvahe                                                                                                    |                                                                                                    |                                                                                                    |                                                                      |                                                   |                                                                  |
| Salvestage.                                                                                                    |                                                                                                    |                                                                                                    |                                                                                                    |                                                                      |                                                   |                                                                  |
| 4. Korrigeerige kõig<br>PALK → Isikute andme<br>valige tööleht 'Puhkus<br>a) lisage vanale põhip<br>b) lisage teisele reale<br>Õigus puhkust saada :                                                                                                    | i töötajate isikuk<br>ed → esimese isiku<br>ed' → tabel 'Õigus<br>uhkuse liigile kuni l<br>uus põhipuhkus,<br>Puhkuseliik                                                                                                    | aartidel pu<br>nimel topel<br>puhkust saa<br>kuupäev <b>30</b><br>mis kehtib a<br>Päevi                                                                                                    | uhkuseõigu<br>Itklikk → ava<br>ada'<br>0.06.2009;<br>alates 01.07                                                                                                    | <b>sed.</b><br>ineb isiku kaar<br>2 <b>.2009</b> .<br>Kuni Käib      | t →                                               |                                                                  |
|                                                                                                    | Põhipuhkus vana                                                                                                    | 28                                                                                                    | 22.09.2008                                                                                                    | 30.06.2009                                                           |                                                   |                                                                  |
|                                                                                                    | Põhipuhkus                                                                                                    | 28                                                                                                    | 01.07.2009                                                                                                    |                                                                      | <u> </u>                                          |                                                                  |
| Liikuge järgmisele isik<br>Täiendage samade an<br><b>5. Korrigeerige kõig</b>                                                                                                    | ukaardile (toimub a<br>dmetega kõikide isi<br><b>i töötajate isikuk</b>                                                                                                    | automaatne<br>kute puhku<br>aartidel sa                                                                                                    | e salvestamir<br>seõigused.<br>aadud puhk                                                                                                    | ne) või väljuge<br><b>used.</b>                                      | e Salvestan                                       | nisega.                                                          |
| valige tööleht 'Puhkus                                                                                                    | ed' $\rightarrow$ Inventuur 31                                                                                                    | 12.2009 s                                                                                                    | eisuga:                                                                                                    |                                                                      |                                                   |                                                                  |
|                                                                                                    |                                                                                                    |                                                                                                    | 5                                                                                                    |                                                                      |                                                   |                                                                  |
| Näide                                                                                                    |                                                                                                    |                                                                                                    | 5                                                                                                    |                                                                      |                                                   |                                                                  |
| Näide<br>Töötaja Peeter Esimer                                                                                                    | ne asus tööle 22.jaa<br>9 *** SUUR ETTEVÕTE                                                                                                    | anuar 2001;<br>PROOVIMIS                                                                                                    | ; tema tööaa<br>EKS ***                                                                                                    | ista algab 22.0                                                      | )1.                                               |                                                                  |
| Näide<br>Töötaja Peeter Esimer<br>RP PALK V.11.11.00                                                                                                    | ne asus tööle 22.jaa<br>9 *** SUUR ETTEVÕTE<br>r                                                                                                    | anuar 2001;<br>PROOVIMIS                                                                                                    | ; tema tööaa<br>EKS ***                                                                                                    | ista algab 22.(                                                      | )1.                                               |                                                                  |
| Näide<br>Töötaja Peeter Esimer<br>RP PALK V.11.11.09                                                                                                    | ne asus tööle 22.jaa<br>9 *** SUUR ETTEVÕTE<br>r<br>9                                                                                                    | anuar 2001;<br>PROOVIMIS                                                                                                    | ; tema tööaa<br>EKS ***                                                                                                    | sta algab 22.(                                                       | 01.                                               |                                                                  |
| Näide<br>Töötaja Peeter Esimer<br>RP PALK V.11.11.00<br>Puhkuste inventuu<br>Seisuga (31.12.200<br>Puhkuseliik                                                                                                    | ne asus tööle 22.jaa<br>9 *** SUUR ETTEVÕTE<br>r<br>9<br>9<br>Perioodi algusP                                                                                                    | erioodi lõpp Saa                                                                                                    | tema tööaa<br>EKS ***                                                                                                    | Ista algab 22.0                                                      | )1.                                               |                                                                  |
| Näide<br>Töötaja Peeter Esimer<br>RP PALK V.11.11.09<br>It Puhkuste inventuu<br>Seisuga (31.12.200<br>Puhkuseliik<br>Põhipuhkus<br>Põhipuhkus_vana                                                                                                    | ne asus tööle 22.jaa<br>9 *** SUUR ETTEVÕTE<br>r<br>9<br>9<br>9<br>9<br>9<br>9<br>9<br>9<br>9<br>9<br>9<br>9<br>9<br>9<br>9<br>9<br>9<br>9                                                                                                    | erioodi lõop Saa<br>1.12.2009                                                                                                    | tema tööaa<br>EKS ***<br>da Saadud Sal<br>14<br>12 28                                                                                                    | esta algab 22.0                                                      | 21.                                               |                                                                  |
| Näide<br>Töötaja Peeter Esimer<br>RP PALK V.11.11.00<br>Puhkuste inventuu<br>Seisuga (31.12.200<br>Puhkuseliik<br>Põhipuhkus_vana<br>Põhipuhkus_vana<br>Põhipuhkus_vana                                                                                                    | Perioodi alcusP<br>9 *** SUUR ETTEVÕTE<br>9<br>9<br>9<br>9<br>9<br>9<br>9<br>9<br>9<br>9<br>9<br>9<br>9                                                                                                    | erioodi lõpp Saa<br>1.12.2009<br>0.06.2009<br>1.01.2009                                                                                                    | tema tööaa<br>EKS ***<br>Ida Saadud Sal<br>14<br>12 28<br>28 28<br>28 28                                                                                                    | sta algab 22.0                                                       | )1.                                               |                                                                  |
| Näide<br>Töötaja Peeter Esimer<br>RP PALK V.11.11.00<br>Seisuga (31.12.200<br>Puhkuseliik<br>Põhipuhkus<br>Põhipuhkus_vana<br>Põhipuhkus_vana<br>Põhipuhkus_vana                                                                                                    | ne asus tööle 22.jaa<br>9 *** SUUR ETTEVÕTE<br>r<br>9<br>Perioodi alcu<br>9<br>22.01.2009 3<br>22.01.2008 2<br>22.01.2008 2<br>22.01.2007 2<br>22.01.2006 2                                                                                                    | erioodi lõpp Saa<br>1.12.2009<br>0.06.2009<br>1.01.2008<br>1.01.2008                                                                                                    | tema tööaa<br>EKS ***<br>ada Saadud Sal<br>14<br>12 28<br>28 28<br>28 28<br>28 28<br>28 28                                                                                                    | sta algab 22.0                                                       | 21.                                               |                                                                  |
| Näide<br>Töötaja Peeter Esimer<br>RP PALK V.11.11.00<br>Puhkuste inventuu<br>Seisuga (31.12.200<br>Puhkuseliik<br>Põhipuhkus_vana<br>Põhipuhkus_vana<br>Põhipuhkus_vana<br>Põhipuhkus_vana<br>Põhipuhkus_vana                                                                                                    | ne asus tööle 22.jaa<br>9 *** SUUR ETTEVÕTE<br>r<br>9)<br>Perioodi alou:P<br>01.07.2009 3<br>22.01.2009 3<br>22.01.2008 2<br>22.01.2008 2<br>22.01.2006 2<br>22.01.2006 2                                                                                                    | erioodi lõpp Saa<br>1.12.2009<br>0.06.2009<br>1.01.2009<br>1.01.2008<br>1.01.2007<br>1.01.2006                                                                                                    | tema tööaa<br>EKS ***                                                                                                    | Ista algab 22.0                                                      | 21.                                               |                                                                  |
| Näide<br>Töötaja Peeter Esimer<br>RP PALK V.11.11.00<br>Seisuga (31.12.200<br>Puhkuseliik<br>Põhipuhkus_vana<br>Põhipuhkus_vana<br>Põhipuhkus_vana<br>Põhipuhkus_vana                                                                                                    | ne asus tööle 22.jaa<br>9 *** SUUR ETTEVÕTE<br>r<br>9<br>9<br>Perioodi alau<br>01.07.2009 3<br>22.01.2009 3<br>22.01.2009 2<br>22.01.2007 2<br>22.01.2006 2<br>22.01.2005 2<br>0<br>0<br>0<br>0<br>0<br>0<br>0<br>0<br>0<br>0<br>0<br>0<br>0                                                                                                    | erioodi Jõpp Saa<br>1.12.2009<br>0.06.2009<br>1.01.2009<br>1.01.2007<br>1.01.2006                                                                                                    | tema tööaa<br>EKS ***<br>ada Saadud Sal<br>14<br>12 28<br>28 28<br>28 28<br>28 28<br>28 28<br>28 28<br>28 28<br>28 28<br>28 28<br>28 28                                                                                                    | sta algab 22.0                                                       | )1.                                               |                                                                  |
| Näide<br>Töötaja Peeter Esimer<br>RP PALK V.11.11.09<br>View Pohkuste inventuu<br>Seisuga 31.12.200<br>Puhkuseliik<br>Põhipuhkus<br>Põhipuhkus_vana<br>Põhipuhkus_vana<br>Põhipuhkus_vana                                                                                                    | ne asus tööle 22.jaa<br>9 *** SUUR ETTEVÕTE<br>r<br>9)<br>Perioodi algus<br>01.07.2009 3<br>22.01.2009 3<br>22.01.2008 2<br>22.01.2008 2<br>22.01.2006 2<br>22.01.2005 2<br>01.07.005 2                                                                                                    | erioodi lõpp Saa<br>1.12.2009<br>0.06.2009<br>1.01.2008<br>1.01.2008<br>1.01.2006                                                                                                    | tema tööaa<br>EKS ***<br>ada Saadud Sal<br>14<br>12 28<br>28 28<br>28 28 28<br>28 28 28<br>28 28 28<br>28 28 28<br>28 28 28<br>28 28 28<br>28 28 28<br>28 28 28 28 28<br>28 28 28 28 28 28 28 28 28 28 28 28 28 2                                                                                                    | sta algab 22.0                                                       | 21.                                               |                                                                  |
| Näide<br>Töötaja Peeter Esimer<br>RP PALK V.11.11.00<br>Puhkuste inventuu<br>Seisuga (31.12.200<br>Puhkuseliik<br>Põhipuhkus_vana<br>Põhipuhkus_vana<br>Põhipuhkus_vana<br>Põhipuhkus_vana                                                                                                    | ne asus tööle 22.jaa<br>9 *** SUUR ETTEVÕTE<br>r<br>9<br>9<br>Perioodi alcusP<br>01.07.2009 3<br>22.01.2009 3<br>22.01.2008 2<br>22.01.2006 2<br>22.01.2006 2<br>22.01.2005 2<br>0<br>0<br>0<br>0<br>0<br>0<br>0<br>0<br>0<br>0<br>0<br>0<br>0                                                                                                    | erioodi lõpp Saa<br>1.12.2009<br>0.06.2009<br>1.01.2009<br>1.01.2007<br>1.01.2006                                                                                                    | tema tööaa<br>EKS ***<br>ada Saadud Sal<br>14<br>12 28<br>28 28<br>28 28 28<br>28 28 28<br>28 28 28<br>28 28 28<br>28 28 28 28<br>28 28 28 28<br>28 28 28 28 28<br>28 28 28 28<br>28 28 28 28 28 28 28 28 28 28 28 28 28 2                                                                                                    | 14<br>14<br>16                                                       | )1.                                               |                                                                  |
| Näide<br>Töötaja Peeter Esimer<br>RP PALK V.11.11.09<br>Seisuga (31.12.200<br>Puhkuse inventuu<br>Seisuga (31.12.200<br>Puhkuseliik<br>Põhipuhkus_vana<br>Põhipuhkus_vana<br>Põhipuhkus_vana<br>Põhipuhkus_vana                                                                                                    | ne asus tööle 22.jaa<br>9 *** SUUR ETTEVÕTE<br>r<br>9)<br>Perioodi algusP<br>01.07.2009 3<br>22.01.2009 3<br>22.01.2008 2<br>22.01.2007 2<br>22.01.2006 2<br>22.01.2005 2<br>0 1.000 2<br>0 1.000 1<br>0 1.000 1<br>0 1.0000 1<br>0 1.0000 1<br>0 1.0000 1<br>0 1.0000 1<br>0 1.0000 1 | erioodi lõpp Saa<br>1.12.2009<br>0.06.2009<br>1.01.2008<br>1.01.2008<br>1.01.2006                                                                                                    | tema tööaa<br>EKS ***<br>ada Saadud Sal<br>14<br>12 28<br>28 28<br>28 28 28<br>28 28 28<br>28 28 28<br>28 28 28<br>28 28 28<br>28 28 28<br>28 28 28<br>28 28 28 28<br>28 28 28 28 28<br>28 28 28 28 28 28 28 28 28 28 28 28 28 2                                                                                                    | sta algab 22.0                                                       | 01.                                               |                                                                  |
| Näide<br>Töötaja Peeter Esimer<br>RP PALK V.11.11.00<br>Puhkuste inventuu<br>Seisuga (31.12.200<br>Puhkuseliik<br>Põhipuhkus_vana<br>Põhipuhkus_vana<br>Põhipuhkus_vana<br>Põhipuhkus_vana                                                                                                    | ne asus tööle 22.jaa<br>9 *** SUUR ETTEVÕTE<br>r<br>9<br>9<br>Perioodi alousP<br>01.07.2009 3<br>22.01.2009 3<br>22.01.2008 2<br>22.01.2006 2<br>22.01.2006 2<br>22.01.2005 2<br>0<br>0<br>0<br>0<br>0<br>0<br>0<br>0<br>0<br>0<br>0<br>0<br>0                                                                                                    | erioodi lõpp Saa<br>1.12.2009<br>0.06.2009<br>1.01.2009<br>1.01.2007<br>1.01.2006                                                                                                    | tema tööaa<br>EKS ***<br>ada Saadud Sal<br>14<br>12 28<br>28 28<br>28 28 28<br>28 28<br>28 | sta algab 22.0                                                       | )1.                                               |                                                                  |
| Näide<br>Töötaja Peeter Esimer<br>RP PALK V.11.11.00<br>Seisuga (31.12.200<br>Puhkuste inventuu<br>Seisuga (31.12.200<br>Puhkuseliik<br>Põhipuhkus_vana<br>Põhipuhkus_vana<br>Põhipuhkus_vana<br>Põhipuhkus_vana                                                                                                    | ne asus tööle 22.jaa<br>9 *** SUUR ETTEVÕTE<br>r<br>9<br>9<br>Perioodi alou:P<br>01.07.2009 3<br>22.01.2009 3<br>22.01.2007 2<br>22.01.2006 2<br>22.01.2005 2<br>0<br>0<br>0<br>0<br>0<br>0<br>0<br>0<br>0<br>0<br>0<br>0<br>0                                                                                                    | erioodi lõpp Saa<br>1.12.2009<br>0.06.2009<br>1.01.2008<br>1.01.2008<br>1.01.2006<br>                                                                                                    | EKS ***<br>EKS ***<br>ada Saadud Sal<br>14<br>12 28<br>28 28<br>28 28 28<br>28 28 28<br>28 28 28<br>28 28 28<br>28 28 28 28<br>28 28 28 28 28 28 28 28 28 28 28 28 28 2                                                                                                    | sta algab 22.0                                                       | 01.                                               |                                                                  |
| Näide<br>Töötaja Peeter Esimer<br>Puhkuste inventuu<br>Seisuga (31.12.200<br>Puhkuseliik<br>Põhipuhkus_vana<br>Põhipuhkus_vana<br>Põhipuhkus_vana<br>Põhipuhkus_vana<br>Põhipuhkus_vana<br>Põhipuhkus_vana                                                                                                    | ne asus tööle 22.jaa<br>9 *** SUUR ETTEVÕTE<br>r<br>9<br>Perioodi alau<br>0 1.07.2009 3<br>22.01.2009 3<br>22.01.2008 2<br>22.01.2006 2<br>22.01.2005 2<br>22.01.2005 2<br>0 1.01 1<br>22.01.2005 2<br>0 1.01 1<br>0 1.01 1<br>0 1<br>0 1<br>0 1<br>0 1<br>0 1<br>0 1<br>0 1                                                                                                    | anuar 2001;<br>PROOVIMIS<br>erioodi lõpp Sas<br>1.12.2009<br>0.06.2009<br>1.01.2009<br>1.01.2007<br>1.01.2007<br>1.01.2006<br>6<br>6<br>8.septembe<br>2010.                                                                                                    | EKS ***<br>EKS ***<br>ada Saadud Sal<br>14 12 28 28 28 28 28 28 28 28 28 28 28 28 28                                                                                                    | sta algab 22.0                                                       | 01.<br>Varasema I                                 | Puhkusseaduse alusel oli                                         |
| Näide<br>Töötaja Peeter Esimer<br>Puhkuste inventuu<br>Seisuga (31.12.200<br>Puhkuseliik<br>Põhipuhkus_vana<br>Põhipuhkus_vana<br>Põhipuhkus_vana<br>Põhipuhkus_vana<br>Põhipuhkus_vana<br>Põhipuhkus_vana<br>Põhipuhkus_vana<br>Põhipuhkus_vana<br>Diteret esimer<br>arvestusperioodiks 22<br>Uue TLS järgi peab põ<br>puhkusepäeva puhkus                                                                                                    | ne asus tööle 22.jaa<br>9 *** SUUR ETTEVÕTE<br>r<br>9<br>9<br>Perioodi alcu<br>9<br>22.01.2009 3<br>22.01.2009 3<br>22.01.2008 2<br>22.01.2006 2<br>22.01.2006 2<br>22.01.2005 2<br>22.01.2005 2<br>22.01.2005 2<br>0<br>0<br>0<br>0<br>0<br>0<br>0<br>0<br>0<br>0<br>0<br>0<br>0                                                                                                    | anuar 2001;<br>PROOVIMIS<br>erioodi lõpp Saa<br>1.12.2009<br>0.06.2009<br>1.01.2009<br>1.01.2008<br>1.01.2007<br>1.01.2006<br>8.septembe<br>2010.<br>ma samal ka 'Põhipuhku                                                                                                    | : tema tööaa<br>EKS ***                                                                                                    | sta algab 22.0                                                       | )1.<br>Varasema I<br>ks muutma<br>′.              | Puhkusseaduse alusel oli<br>a 2009 aastal saadud 14              |
| Näide<br>Töötaja Peeter Esimer<br>Puhkuste inventuu<br>Seisuga (31.12.200<br>Puhkuseliik<br>Põhipuhkus<br>Põhipuhkus_vana<br>Põhipuhkus_vana | ne asus tööle 22.jaa                                                                                                    | anuar 2001;<br>PROOVIMIS PROOVIMIS PROOVIMIS Control Control Con | EKS ***          ada Saadud Saa         14         12         28         28         28         28         28         28         28         28         28         28         28         28         28         28         28         28         28         28         28         28         28         28         28         28         28         28         28         28         28         28         28         28         28         28         28         28         28         28         28         28         28         28         28         28         28         28         28         28         28         28         28                                                                                                    | ku 28 päeva.                                                         | )1.<br>Varasema I<br>ks muutma<br>ź.<br>öhipuhkus | Puhkusseaduse alusel oli<br>a 2009 aastal saadud 14<br>14 päeva. |

| abeli nr. Eesnimi<br>1363 Peeter                                                                                                    | Perekonnanimi<br>Esimene                                                                                                    | <br>  34                                                                                                   | sikukood<br>4608226992                                                                        | E                                                       | 6     | Mine          |                    |            | <b>P</b> *                    |         |
|----------------------------------------------------------------------------------------------------|----------------------------------------------------------------------------------------------------|----------------------------------------------------------------------------------------------------|-----------------------------------------------------------------------------------------------|---------------------------------------------------------|-------|---------------|--------------------|------------|-------------------------------|---------|
| Isiklikud andmed Pang                                                                                                    | a andmed Tö                                                                                                    | öleping                                                                                                    | Töölepped                                                                                     | Mai                                                     | ksud  | Kinnip        | idamised           | Dokum      | nent                          | Haridus |
| Tunnustused, karistuse                                                                                                    | d Pe                                                                                                    | rekond                                                                                                    | Pe                                                                                            | nsionid                                                 |       | Pu            | ihkused            | 1          | Sündm                         | nused   |
|                                                                                                    |                                                                                                    | 6                                                                                                    | M                                                                                             |                                                         |       |               | Kokkuvi            | õte        | Invent                        | Jur     |
| Saadud puhkused :                                                                                                    | Kestus                                                                                                    |                                                                                                    | Arves                                                                                         | tusperio                                                | od    |               | C.                 |            | 2                             |         |
| Puhkuseliik /                                                                                                    | Mates Kuni                                                                                                    | Päevi                                                                                                    | Alates                                                                                        | Kuni                                                    |       | Päevi Mä      | rkused             |            |                               | Kä 🖌    |
| Põhipuhkus                                                                                                    | 15.09.2009 28.09.2                                                                                                    | 2009 1                                                                                                    | 4 01.07.2009                                                                                  | 31.12.                                                  | 2009  | 184           |                    |            |                               | 1       |
| Pohipuhkus_vana (                                                                                                    | 01.09.2009 14.09.2                                                                                                    | 2009 1                                                                                                    | 4 22.01.2009                                                                                  | 21.01.                                                  | 2010  | 365           |                    |            |                               |         |
| Õigu                                                                                                    | s puhkust saada :                                                                                                    | Dubkue                                                                                                    | oliik                                                                                         | le le                                                   | Diani | Alatas        | Kupi               | Käihol     |                               |         |
| orgu                                                                                                    | - pantaot out at                                                                                                    | Põhipu                                                                                                    | hkus                                                                                          |                                                         | 28    | 01 07 2009    | 9                  | V          |                               |         |
|                                                                                                    |                                                                                                    | Põhipu                                                                                                    | hkus vana                                                                                     | 2                                                       | 28    | 22.01.200     | 1 30.06.2009       | V          |                               |         |
|                                                                                                    |                                                                                                    |                                                                                                    |                                                                                               | 1                                                       | 0     |               |                    | J          | -                             |         |
|                                                                                                    |                                                                                                    |                                                                                                    |                                                                                               | 0                                                       | 0     | 4.55%         | 182                | - interest | ALC: NOT THE REAL PROPERTY OF |         |
| NB I Sinise peakkirjaga vee<br>vestage ja avage uues<br>entuur seisuga 31.12.                                                                                                    | rg kohustuslik. Kui<br>sti isiku kaart,<br>.09:                                                                                                    | jätate sinna<br>tööleht                                                                                    | veergu väärtu<br>Puhkused                                                                     | use sises                                               | stama | ta, siis vast | avat kirjet ei sa  | Ivestata   |                               |         |
| NB I Sinise pealkirjaga vee<br>vestage ja avage uues<br>entuur seisuga 31.12.<br>RP PALK V.11.11.09 **                                                                                                    | rg kohustuslik. Kui<br>sti isiku kaart,<br>.09:<br>* SUUR ETTEVÕ                                                                                                | jätate sinna<br>tööleht                                                                                    | veergu väärtu<br>Puhkused<br>VIMISEKS                                                         |                                                         | stama | ta, siis vast | iavat kirjet ei sa | Ivestata   |                               |         |
| NB I Sinise peakkirjaga vee<br>vestage ja avage uues<br>entuur seisuga 31.12.<br>RP PALK V.11.11.09 **<br>Puhkuste inventuur                                                                                                    | rg kohustuslik. Kui<br>sti isiku kaart,<br>.09:<br>* SUUR ETTEVÕ                                                                                                | jätate sinna<br>tööleht<br>DTE PROO                                                                        | veergu väärtu<br>Puhkused<br>VIMISEKS                                                         | ****                                                    |       | ta, siis vast | avat kirjet ei sa  | Ivestata   | <b>-</b>                      |         |
| NB I Sinise peakirjaga vee<br>restage ja avage uues<br>entuur seisuga 31.12.<br>RP PALK V.11.11.09 **<br>Puhkuste inventuur<br>Seisuga 31.12.2009                                                                                                    | rg kohustuslik. Kui<br>sti isiku kaart,<br>.09:<br>* SUUR ETTEVÕ                                                                                                | jätate sinna<br>tööleht<br>DTE PROO                                                                        | veergu väärtu<br>Puhkused<br>VIMISEKS                                                         | ***                                                     |       | ta, siis vast | avat kirjet ei sa  | Ivestata   |                               |         |
| NB I Sinise pealkirjaga vee<br>vestage ja avage uues<br>entuur seisuga 31.12.<br>RP PALK V.11.11.09 **<br>Puhkuste inventuur<br>Seisuga 31.12.2009                                                                                                    | rg kohustuslik. Kui<br>sti isiku kaart,<br>.09:<br>* SUUR ETTEVÕ                                                                                                | jätate sinna<br>tööleht<br>DTE PROO                                                                        | veergu väärtu<br>Puhkused<br>VIMISEKS                                                         | ***                                                     | stama | ta, siis vast | avat kirjet ei sa  | Ivestata   |                               |         |
| NB I Sinise pealkirjaga vee<br>vestage ja avage uues<br>entuur seisuga 31.12.<br>RP PALK V.11.11.09 **<br>Puhkuste inventuur<br>Seisuga 31.12.2009<br>Puhkuseliik                                                                                                | rg kohustuslik. Kui<br>sti isiku kaart,<br>.09:<br>* SUUR ETTEVÕ<br>Perioodi algu<br>01.07.2009                                                                 | jätate sinna<br>tööleht<br>DTE PROO<br>EE<br>usPerioodi lõ<br>31.12.200                                    | veergu väärtu<br>Puhkused<br>VIMISEKS<br>pp Saada S<br>9 14                                   | ***                                                     | stama | a, siis vast  | avat kirjet ei sa  | alvestata  |                               |         |
| NB I Sinise pealkirjaga vee<br>vestage ja avage uues<br>entuur seisuga 31.12.<br>RP PALK V.11.11.09 **<br>Puhkuste inventuur<br>Seisuga 31.12.2009<br>Puhkuseliik<br>Põhipuhkus<br>Põhipuhkus_vana                                                               | rg kohustuslik. Kui<br>sti isiku kaart,<br>.09:<br>* SUUR ETTEVÕ<br>Perioodi algu<br>01.07.2009<br>22.01.2009                                                   | jätate sinna<br>tööleht<br>DTE PROO<br>USPerioodi lõ<br>31.12.200<br>30.06.200                             | veergu väärtu<br>Puhkused<br>VIMISEKS<br>pp Saada S<br>9 14<br>9 12                           | ***                                                     | stama | a, siis vast  | avat kirjet ei sa  | alvestata  |                               |         |
| NB I Sinise pealkirjaga vee<br>vestage ja avage uues<br>entuur seisuga 31.12.<br>RP PALK V.11.11.09 **<br>Puhkuste inventuur<br>Seisuga 31.12.2009<br>Puhkuseliik<br>Põhipuhkus<br>Põhipuhkus_vana<br>Põhipuhkus_vana                                            | rg kohustuslik. Kui<br>sti isiku kaart,<br>.09:<br>* SUUR ETTEVÕ<br>Perioodi algu<br>01.07.2009<br>22.01.2009<br>22.01.2008                                     | jätate sinna<br>tööleht<br>DTE PROO<br>USPerioodi lõ<br>31.12.200<br>30.06.200<br>21.01.200                | veergu väärtu<br>Puhkused<br>VIMISEKS<br>9 14<br>9 12<br>9 28                                 | ***                                                     | stama | a, siis vast  | avat kirjet ei sa  | Nvestata   |                               |         |
| NB I Sinise pealkirjaga vee<br>vestage ja avage uues<br>entuur seisuga 31.12.<br>RP PALK V.11.11.09 **<br>Puhkuste inventuur<br>Seisuga 31.12.2009<br>Puhkuseliik<br>Põhipuhkus_vana<br>Põhipuhkus_vana<br>Põhipuhkus_vana<br>Põhipuhkus_vana                    | rg kohustuslik. Kui<br>sti isiku kaart,<br>.09:<br>* SUUR ETTEVÕ<br>9<br>9<br>9<br>9<br>9<br>9<br>9<br>9<br>9<br>9<br>9<br>9<br>9<br>9<br>9<br>9<br>9<br>9<br>9 | jätate sinna<br>tööleht<br>DTE PROO<br>ISPerioodi lõ<br>31.12.200<br>30.06.200<br>21.01.200<br>21.01.200   | veergu väärtu<br>Puhkused<br>VIMISEKS<br>9 14<br>9 12<br>9 28<br>8 28                         | ****                                                    | stama |               | avat kirjet ei sa  | ivestata   |                               |         |
| NB I Sinise pealkirjaga vee<br>vestage ja avage uues<br>entuur seisuga 31.12.<br>RP PALK V.11.11.09 **<br>Puhkuste inventuur<br>Seisuga 31.12.2009<br>Puhkuseliik<br>Põhipuhkus<br>Põhipuhkus_vana<br>Põhipuhkus_vana<br>Põhipuhkus_vana<br>Põhipuhkus_vana      | rg kohustuslik. Kui<br>sti isiku kaart,<br>.09:<br>* SUUR ETTEVÕ<br>9<br>9<br>9<br>9<br>9<br>9<br>9<br>9<br>9<br>9<br>9<br>9<br>9<br>9<br>9<br>9<br>9<br>9<br>9 | isPerioodi IC<br>31.12.200<br>30.06.200<br>21.01.200<br>21.01.200<br>21.01.200<br>21.01.200                | veergu väärtu<br>Puhkused<br>VIMISEKS<br>9 14<br>9 12<br>9 28<br>8 28<br>7 28                 | aadud S<br>14<br>14<br>28<br>28<br>28<br>29             | stama |               | avat kirjet ei sa  | ivestata   |                               |         |
| NB I Sinise pealkirjaga vee<br>vestage ja avage uues<br>entuur seisuga 31.12.<br>RP PALK V.11.11.09 **<br>Puhkuste inventuur<br>Seisuga 31.12.2009<br>Puhkuseliik<br>Põhipuhkus_vana<br>Põhipuhkus_vana<br>Põhipuhkus_vana<br>Põhipuhkus_vana<br>Põhipuhkus_vana | rg kohustuslik. Kui<br>sti isiku kaart,<br>.09:<br>* SUUR ETTEVÕ<br>9<br>9<br>9<br>9<br>9<br>9<br>9<br>9<br>9<br>9<br>9<br>9<br>9<br>9<br>9<br>9<br>9<br>9<br>9 | isterioodi 10<br>31.12.200<br>21.01.200<br>21.01.200<br>21.01.200<br>21.01.200                             | veergu väärtu<br>Puhkused<br>VIMISEKS<br>9 14<br>9 12<br>9 28<br>8 28<br>7 28<br>6 28         | aadud S<br>14<br>14<br>28<br>28<br>28<br>28<br>28       | stama | ta, siis vast | avat kirjet ei sa  | ivestata   |                               |         |
| NB I Sinise pealkirjaga vee<br>vestage ja avage uues<br>entuur seisuga 31.12.<br>RP PALK V.11.11.09 **<br>Puhkuste inventuur<br>Seisuga 31.12.2009<br>Puhkuseliik<br>Põhipuhkus_vana<br>Põhipuhkus_vana<br>Põhipuhkus_vana<br>Põhipuhkus_vana<br>Põhipuhkus_vana | rg kohustuslik. Kui<br>sti isiku kaart,<br>.09:<br>* SUUR ETTEVČ<br>9<br>22.01.2009<br>22.01.2009<br>22.01.2006<br>22.01.2005                                   | isterioodi Id<br>31.12.200<br>21.01.200<br>21.01.200<br>21.01.200                                          | veergu väärtu<br>Puhkused<br>VIMISEKS<br>9 14<br>9 12<br>9 28<br>8 28<br>7 28<br>6 28         | aadud S<br>14<br>14<br>28<br>28<br>28<br>28             | - C   | ta, siis vast | avat kirjet ei sa  | ivestata   |                               |         |
| NB I Sinise pealkirjaga vee<br>vestage ja avage uues<br>entuur seisuga 31.12.<br>RP PALK V.11.11.09 **<br>Puhkuste inventuur<br>Seisuga 31.12.2009<br>Puhkuseliik<br>Põhipuhkus_vana<br>Põhipuhkus_vana<br>Põhipuhkus_vana<br>Põhipuhkus_vana                    | rg kohustuslik. Kui<br>sti isiku kaart,<br>09:<br>* SUUR ETTEVČ<br>01.07.2009<br>22.01.2009<br>22.01.2008<br>22.01.2006<br>22.01.2005                           | ijätate sinna<br>tööleht<br>DTE PROO'<br>isPerioodi lõ<br>31.12.200<br>21.01.200<br>21.01.200<br>21.01.200 | veergu väärtu<br>Puhkused<br>VIMISEKS<br>9 14<br>9 12<br>9 28<br>8 28<br>7 28<br>6 28<br>6 28 | aadud S<br>14<br>14<br>28<br>28<br>28<br>28<br>28<br>28 | stama | ta, siis vast | avat kirjet ei sa  | ivestata   |                               |         |
| NB I Sinise pealkirjaga vee<br>vestage ja avage uues<br>entuur seisuga 31.12.<br>RP PALK V.11.11.09 **<br>Puhkuste inventuur<br>Seisuga 31.12.2009<br>Puhkuseliik<br>Põhipuhkus_vana<br>Põhipuhkus_vana<br>Põhipuhkus_vana<br>Põhipuhkus_vana                    | rg kohustuslik. Kui<br>sti isiku kaart,<br>.09:<br>* SUUR ETTEVČ<br>01.07.2009<br>22.01.2009<br>22.01.2009<br>22.01.2005<br>22.01.2005                          | jätate sinna<br>tööleht<br>DTE PROO'<br>31.12.200<br>30.06.200<br>21.01.200<br>21.01.200<br>21.01.200      | veergu väärtu<br>Puhkused<br>VIMISEKS<br>9 14<br>9 12<br>9 28<br>8 28<br>7 28<br>6 28<br>6 28 | aadud S<br>14<br>14<br>28<br>28<br>28<br>28<br>28<br>28 | stama | ta, siis vast | avat kirjet ei sa  | ivestata   |                               |         |

Uue TLS järgi on töötaja põhipuhkuse saanud jooksval aastal.

Kui töötajal oleks vana Puhkuseseaduse järgi väljatöötatud kasutamata puhkust, siis neid päevi võib töötaja kasutada järgneva 4 aasta jooksul.

Siin näites ei ole töötajal kasutamata väljatöötatud puhkust, vaid **kasutatud puhkust 2 päeva ette**. Need päevad tuleb tasaarveldada 2010 aasta põhipuhkusega. Seega saab töötaja aastal 2010 26 päeva puhkust. Tasaarvlemiseks vähendage vana puhkust 2 päeva võrra ja lisage uus põhipuhkus 2 päeva, mille arvestusperiood on 01.01-31.12.2010.

| ibeli nr. Eesnimi<br>363 Peeter    | Perekonnanimi                | Isikukood                                                                             |                                                                                                 | line                                         |                 | <b></b>    |         |
|------------------------------------|------------------------------|---------------------------------------------------------------------------------------|-------------------------------------------------------------------------------------------------|----------------------------------------------|-----------------|------------|---------|
| Isiklikud andmed Pa                | nga andmed Töölenir          | Töölenned                                                                             | Makeud                                                                                          | Kinninidamise                                | d Doku          | ment -     | laridus |
|                                    | and Dereker                  |                                                                                       | ancionid                                                                                        | Publice                                      |                 |            | and a   |
| Tunnusiuseu, Kansiu                | Seu   Pelekui                |                                                                                       | ensionio                                                                                        |                                              |                 | Sununus    | 3       |
| Saadud pubkusod :                  |                              | <b>M</b>                                                                              |                                                                                                 | Į.                                           | Cokkuvõte       | Inventuur  |         |
| Puhkuseliik                        | Alates Kuni                  | Arve<br>Päevi Alates                                                                  | stusperiood<br>Kuni                                                                             | Päevi Märkused                               | 1               |            | Kä      |
| Põhipuhkus                         | 13.09.2009 14.09.2009        | 2 01.01.201                                                                           | 0 31.12.2010                                                                                    | 365                                          | <u>.</u>        |            | V       |
| Põhipuhkus                         | 15.09.2009 28.09.2009        | 14 01.07.200                                                                          | 9 31.12.2009                                                                                    | 184                                          |                 |            |         |
| Pohipuhkus_vana                    | 01.09.2009 12.09.2009        | 12 22.01.200                                                                          | 9 21.01.2010                                                                                    | 365                                          |                 |            |         |
| Õi                                 | gus puhkust saada : 🛛 🕞      | hhkuseliik                                                                            | Päevi                                                                                           | Nates Kuni                                   | Käibe           |            |         |
|                                    | ▶ F                          | Põhipuhkus                                                                            | 28                                                                                              | 01.07.2009                                   | V               | <u> </u>   |         |
|                                    | F                            | ohipuhkus_vana                                                                        | 28                                                                                              | 22.01.2001 30.0                              | 5.2009 🔽        |            |         |
|                                    |                              |                                                                                       | 0                                                                                               |                                              | <b>V</b>        | <u></u>    |         |
| NB ! Sinise pealkirjaga v          | eerg kohustuslik. Kui jätate | sinna veergu väär                                                                     | tuse sisestamat                                                                                 | a, siis vastavat kirj                        | et ei salvestat | a.         |         |
|                                    |                              | 20 '                                                                                  | '                                                                                               | luuee≃:-                                     |                 |            |         |
| aja puhkas kokku 2                 | 28 paeva perioodil 1         | 28.septemi<br>iku kaarti töö                                                          | ber, aga puł<br>Sleht Publicu                                                                   | Kuseõiguse a                                 | arvestuspe      | erioodid o | on nüüd |
| ies usas. Salvestag                | e ja avaye uuesti is         | inu kadil, loc                                                                        | Menic Pulikus                                                                                   | eu.                                          |                 |            |         |
| entuur seisuga 31.1                | 2.09:                        |                                                                                       |                                                                                                 |                                              |                 |            |         |
| RP PALK V.11.11.                   | 09 *** SUUR ETTEV            | ÕTE PROOVIN                                                                           | AISEKS ***                                                                                      |                                              | ×               |            |         |
|                                    |                              |                                                                                       |                                                                                                 |                                              | 7               |            |         |
| Puhkuste inventu                   | ur                           |                                                                                       |                                                                                                 |                                              | X               |            |         |
| Paiauaa 01 40 00                   | 000                          | E                                                                                     |                                                                                                 | <b>N</b>                                     |                 |            |         |
| Seisuga (31.12.20                  | 09                           |                                                                                       |                                                                                                 | 4                                            |                 |            |         |
| Puhkuseliik                        | Perioodi alg                 | u:Perioodi lõpp S                                                                     | Saada Saadu                                                                                     | d Saldo                                      |                 |            |         |
| Põhipuhkus                         | 01.01.2010                   | 31.12.2010                                                                            |                                                                                                 | 2 -2                                         |                 |            |         |
| Põhipuhkus                         | 01.07.2009                   | 31.12.2009                                                                            | 14 1                                                                                            | 4                                            |                 |            |         |
| Põhipuhkus_vana                    | 22.01.2009                   | 30.06.2009                                                                            | 12 1                                                                                            | 2                                            |                 |            |         |
| Põhipuhkus_vana                    | 22.01.2008                   | 21.01.2009                                                                            | 28 2                                                                                            | 8                                            |                 |            |         |
| Ponipunkus_vana                    | 22.01.2007                   | 21.01.2008                                                                            | 28 2                                                                                            | 8                                            |                 |            |         |
| Põhinuhkue vone                    | 22.01.2000                   | 21.01.2007                                                                            | 20 2                                                                                            |                                              |                 |            |         |
| Põhipuhkus_vana                    | 22 01 2005                   |                                                                                       | 281 2                                                                                           | 8                                            |                 |            |         |
| Põhipuhkus_vana<br>Põhipuhkus_vana | 22.01.2005                   | 21.01.2000                                                                            | 28 2                                                                                            | 8                                            | 1               |            |         |
| Põhipuhkus_vana<br>Põhipuhkus_vana | 22.01.2005                   | 21.01.2000                                                                            | 28 2                                                                                            | 8                                            |                 |            |         |
| Põhipuhkus_vana<br>Põhipuhkus_vana | 22.01.2005                   | 21.01.2000                                                                            | 28 2                                                                                            | 8                                            |                 |            |         |
| Põhipuhkus_vana<br>Põhipuhkus_vana | 22.01.2005                   | 21.01.2000                                                                            | 28 2                                                                                            | 8                                            |                 |            |         |
| Põhipuhkus_vana<br>Põhipuhkus_vana | 22.01.2005                   | 21.01.2000                                                                            | 28 2                                                                                            | *                                            |                 |            |         |
| Põhipuhkus_vana<br>Põhipuhkus_vana | 22.01.2005                   |                                                                                       | Kokku                                                                                           | 8                                            |                 |            |         |
| Põhipuhkus_vana<br>Põhipuhkus_vana | 22.01.2005                   |                                                                                       | Kokku                                                                                           | 8                                            |                 |            |         |
| Põhipuhkus_vana<br>Põhipuhkus_vana | 22.01.2005                   |                                                                                       | Kokku                                                                                           | 8<br> -2                                     |                 |            |         |
| Põhipuhkus_vana<br>Põhipuhkus_vana | 22.01.2005                   |                                                                                       | Kokku                                                                                           | 8<br> -2                                     |                 |            |         |
| Põhipuhkus_vana<br>Põhipuhkus_vana | 22.01.2005                   | i töötajate 20                                                                        | Kokku 09 aasta pu                                                                               | l-2                                          |                 |            |         |
| Põhipuhkus_vana<br>Põhipuhkus_vana | ige samal viisil kõig        | i töötajate 20                                                                        | Kokku 09 aasta pu                                                                               | 8<br> -2<br> -2<br>hkused.                   |                 |            |         |
| Põhipuhkus_vana<br>Põhipuhkus_vana | ige samal viisil kõig        | i töötajate 20                                                                        | 28 2<br>Kokku                                                                                   | kused.                                       |                 |            |         |
| Põhipuhkus_vana<br>Põhipuhkus_vana | ige samal viisil kõig        | i töötajate 20                                                                        | Cokku 09 aasta pu                                                                               | 8<br> -2<br>hkused.<br>kiri <u>rapid@ttt</u> | tarkvara.e      | e          |         |
| Põhipuhkus_vana<br>Põhipuhkus_vana | 22.01.2005                   | i töötajate 20                                                                        | 28     2       Kokku                                                                            | kiri <u>rapid@tt</u>                         | tarkvara.e      | <u>e</u>   |         |
| Põhipuhkus_vana<br>Põhipuhkus_vana | ige samal viisil kõig        | i töötajate 20                                                                        | 28 2<br>Kokku 09 aasta pu<br>õi saatke e-                                                       | kiri <u>rapid@tt</u>                         | tarkvara.e      | e          |         |
| Põhipuhkus_vana<br>Põhipuhkus_vana | 22.01.2005                   | i töötajate 20                                                                        | 28 2<br>Kokku<br>09 aasta pu<br>õi saatke e-                                                    | kiri <u>rapid@tt</u>                         | tarkvara.e      | <u>e</u>   |         |
| Põhipuhkus_vana<br>Põhipuhkus_vana | 22.01.2005                   | i töötajate 20<br>il 433 0077 v                                                       |                                                                                                 | kiri <u>rapid@tt</u>                         | tarkvara.e      | e          |         |
| Põhipuhkus_vana<br>Põhipuhkus_vana | 22.01.2005                   | i töötajate 20<br>il 433 0077 v<br>TT Tarl<br>Lossi 22 VIL<br>Telefon                 | 28 2<br>Kokku<br>09 aasta pu<br>õi saatke e-                                                    | kiri <u>rapid@ttt</u>                        | tarkvara.e      | e          |         |
| Põhipuhkus_vana<br>Põhipuhkus_vana | 22.01.2005                   | i töötajate 20<br>il 433 0077 v<br>TT Tarl<br>Lossi 22 VII<br>Telefon<br>-post: rapid | 28 2<br>Kokku<br>09 aasta pu<br>õi saatke e-<br>Xvara OÜ<br>JANDI 710<br>433 0077<br>@tttarkvar | kiri <u>rapid@tt</u>                         | tarkvara.e      | e          |         |